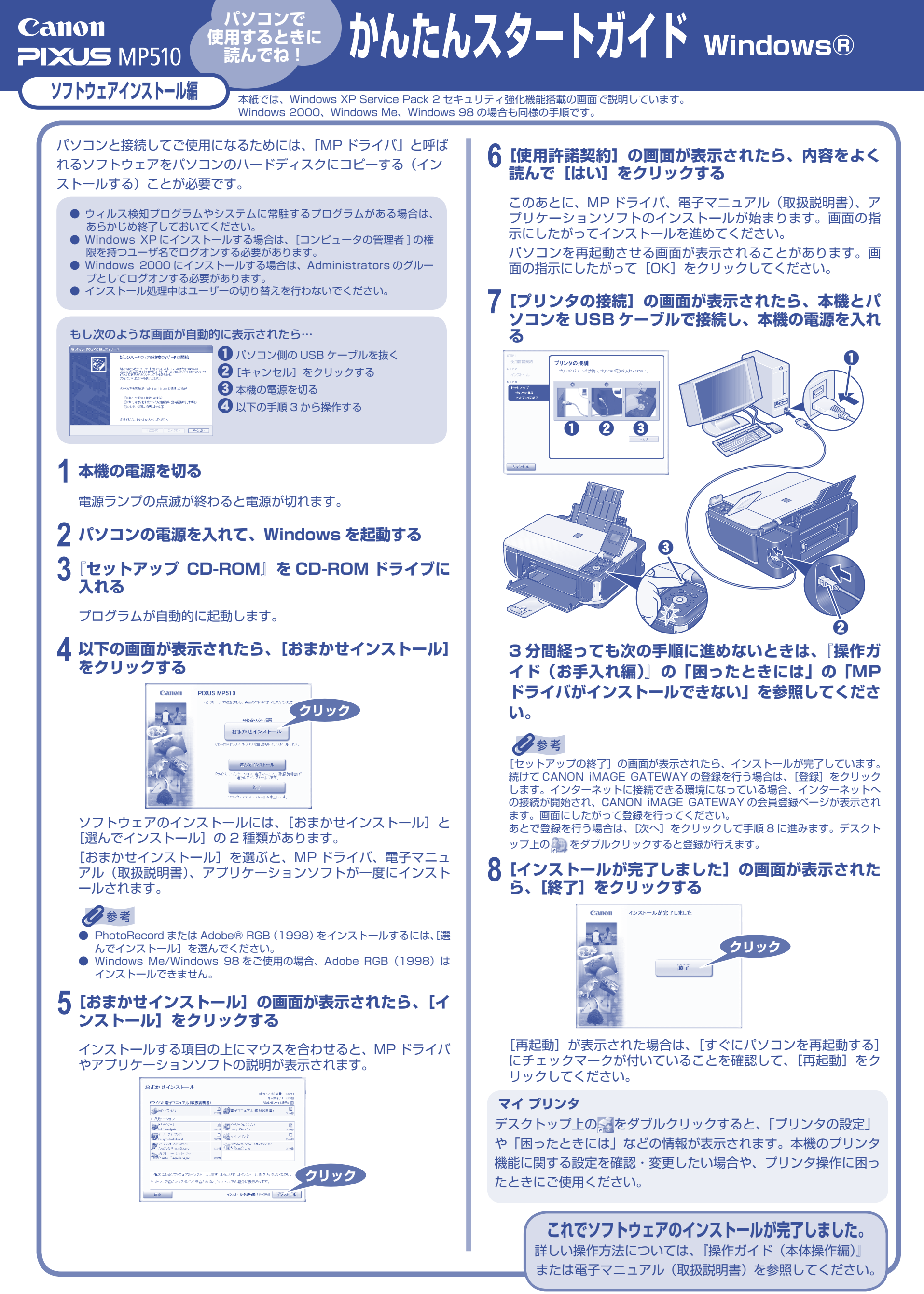

# パソコンで 使用するときに 読んでね! かんたんスタートガイド Macintosh®

### ソフトウェアインストール編

**PIXUS** MP510

Canon

本紙では、Mac® OS X v.10.4.x の画面で説明しています。Mac OS X v.10.2.8 以上をお使いください。

パソコンと接続してご使用になるためには、「MP ドライバ」と呼ば れるソフトウェアをパソコンのハードディスクにコピーする(イン ストールする)ことが必要です。

- Mac OS 9、Mac OS X Classic、および Mac OS X v.10.2.7 以下の 環境には対応していないので、本機と接続しないでください。 Mac OS X を複数のユーザ(アカウント)でご使用の場合、最初に登録し
- た管理者のアカウントでログインしてください。 ウィルス検知プログラムやシステムに常駐するプログラムがある場合は、
- あらかじめ終了しておいてください。 ネットワーク環境で本機を使用する際は、サーバ機、クライアント機の両
- 方に MP ドライバをインストールしてください。 その際、サーバ機の[システム環境設定]の[共有]にある[サービス] タブをクリックし、[プリンタ共有]のチェックボックスをクリックしてチ ェックマークを付けてください。

### 本機とパソコンを USB ケーブルで接続する

本機の電源が入っていることを確認してください。

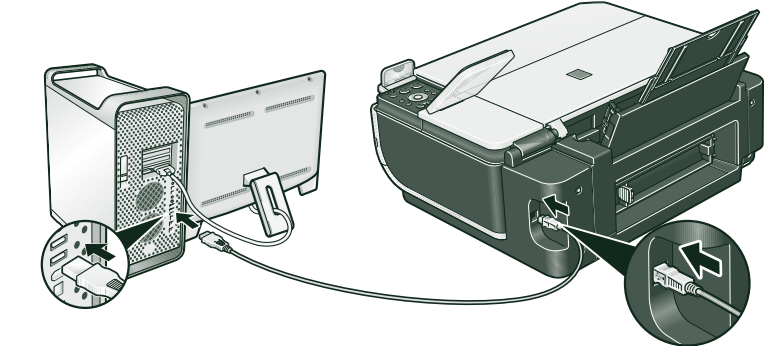

### $m{2}$ パソコンの電源を入れて、Mac OS X を起動する

3 『セットアップ CD-ROM』を CD-ROM ドライブに 入れる

CD-ROM のフォルダが自動的に開かない場合は、デスクトップ に表示される 🔍 をダブルクリックします。

#### 4 [Setup] アイコンをダブルクリックする ③ CANON\_IJ 4 項目、 ×× MD \*\*\*\*

000

゙ブルクリック

5 以下の画面が表示されたら、管理者の名前とパスワー ドを入力し、[OK] をクリックする

管理者の名前とパスワードがわからないときは、左下の?ボタ ンをクリックすると対処方法が表示されます。

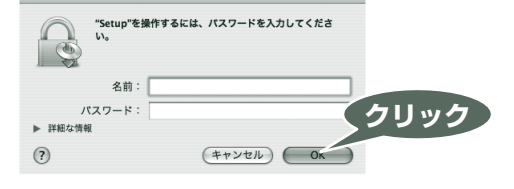

6 以下の画面が表示されたら [おまかせインストール] をクリックする

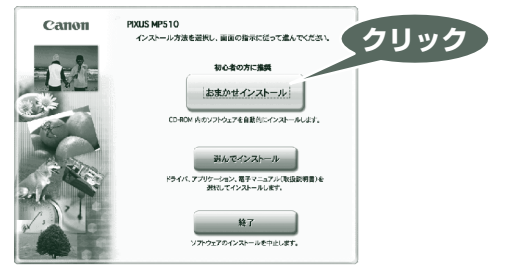

Microsoft および Windows は Microsoft Corporation の米国およびその他の国における登録商標または商標です。 Macintosh および Mac は米国およびその他の国で登録された Apple Computer, Inc. の商標です。 Adobe、および Adobe RGB (1998) は、Adobe Systems Incorporated (アドビシステムズ社) の米国ならびにその他の国における登録商標または商標です。

ソフトウェアのインストールには、[おまかせインストール] と [選んでインストール] の2種類があります。 [おまかせインストール]を選ぶと、MPドライバ、電子マニュアル(取扱説明書)、アプリケーションソフトが一度にインスト ールされます。

7 [おまかせインストール] の画面が表示されたら、[イ ンストール] をクリックする

インストールする項目の上にマウスを合わせると、MP ドライバ やアプリケーションソフトの説明が表示されます。

| ● MPドライパ 回 (1000世界者) (1000世界者) (1000                                                                                                    | E          |
|----------------------------------------------------------------------------------------------------|------------|
|                                                                                                    |            |
| ケーション<br>10 - パージーフォトプリント 3                                                                                                    | а          |
| TUZKI ページマネージャー つくり フォント オートスタジオ マント オートスタジオ アhttp://www.statics.com/statics/statics | онs<br>онs |
| ショパナソニック ソリューションテクノロジー<br>に 読取平舟Lite ×100                                                                                                    |            |
| 1回し級マテルペン<br>一覧満にあるソフトウェアをインストールします。よろしければ【インストール】をクリックしてくだ高い<br>リフトウェア名にマウスポインタを含わせると、ソフトウェアの紹介が最示されます。                                                                                                    | 81         |

8 [使用許諾契約] の画面が表示されたら、内容をよく 読んで[はい]をクリックする

インストールが開始されます。 画面の指示にしたがってインストールを進めてください。

### 参考

[ソフトウェアのインストール完了]の画面が表示されたら、インストールが完 了しています。続けて CANON iMAGE GATEWAY の登録を行う場合は、[登録] をクリックします。インターネットに接続できる環境になっている場合、インタ -ネットへの接続が開始され、CANON iMAGE GATEWAY の会員登録ページ が表示されます。画面にしたがって登録を行ってください。 あとで登録を行う場合は、[次へ]をクリックして手順9に進みます。デスクト

ップ上の 🌽 をダブルクリックすると登録が行えます。

**9**[インストールが完了しました]の画面が表示された ら、[再起動] をクリックする

#### ※ Mac OS X v.10.2.8 ~ 10.3.3 以下の環境でお使いの場合

本機を接続した状態でパソコンを再起動した際に本機が認識されない場合があり ます。その場合は、USB ケーブルを抜き差しするか、または本機の電源を切り、 再度電源を入れてください。

## 日参考

Mac OS X v.10.2.8 ~ 10.3.x をご使用の場合、本機の操作パネルを使って原 稿台ガラスから読み込んだ (スキャンした) 原稿を、パソコンに保存するには、[ア プリケーション] にあるイメージキャプチャで、 起動するアプリケーションソフ トを MP Navigator に設定しておく必要があります。詳しくは、『操作ガイド(本 体操作編)」の「画像を読み込む」の「読み込む方法について」を参照してください。

### 1()インストールの確認をする

インストールがうまくできたか、次の方法で確認できます。

[移動] メニューから [アプリケーション] を選び、[ユーティ リティ] フォルダ→ [プリンタ設定ユーティリティ] (Mac OS X v.10.2.8 をご使用の場合は、[ユーティリティ]フォルダ→[プ リントセンター])の順にダブルクリックします。

[プリンタリスト] に [MP510] が追加されていれば、インス トールされています。

もし追加されていない場合は、[プリンタリスト] で [追加] を クリックします。[プリンタブラウザ] で [プリンタ名] (Mac OS X v.10.4.x 以外をご使用の場合は、開いた画面でポップア ップメニューから [USB] を選び、[製品])から [MP510] を選んで、[追加]をクリックしてください。

### これでソフトウェアのインストールが完了しました。

詳しい操作方法については、『操作ガイド(本体操作編)』 または電子マニュアル(取扱説明書)を参照してください。